<u>Tutorial Regarding "Wayanad Landslide Disaster - Govt employees pay cut</u> <u>for five days to Chief Minister's Relief Fund through</u> <u>SPARK Software"</u>

A new provision has been enabled in SPARK software for Contributing to CMDRF(Wayanad 2024)through various payment options.

The contributions can be done through one of the option:

- 1) Salary deduction
- 2) Leave surrender
- 3) PF Temporary advance
- 4) PF NR withdrawal
- ▲ The contributions mode through Leave surrender, Pf temporary advance and PF NR withdrawal will be enabled soon (NB: this tutorial was created on 23 08 2024)
- ▲ Once the salary (August 2024) has been processed no updation/ editing could be possible.

## STEPS FOR PROCESSING CONTRIBUTIONS TO THE CMDRF ( WAYANAD 2024 )

▲ If deduction towards CMDRF is made from the salary of an employee with effect from 08/2024, DDO should ensure written WILLINGNESS from the concerned employee to participate in Salary challenge CMDRF. Editing of option is allowed till processing of salary of 8/2024.

Step 1) DDO login Salary matters-> Contribution to CMDRF(Wayanad 2024) details select the Department,Office, DDO Code ,Bill Type Then click on the GO button <u>Ref fig:1</u>

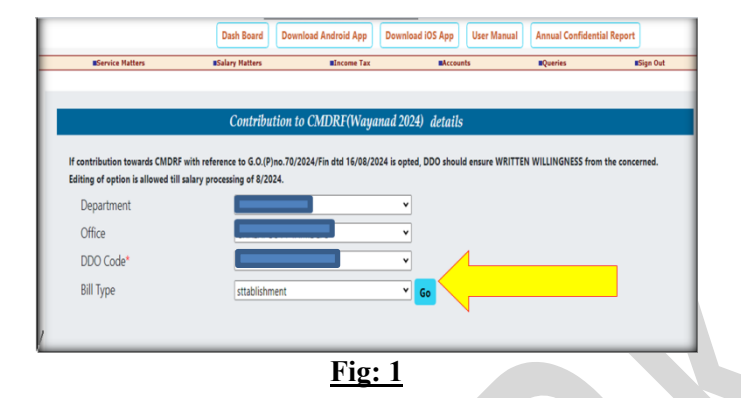

Step 2) Employee details, designation will be displayed. By default the Willing to contribute will be set as NO, If the employee has submitted willingness document the same may be selected as YES, then select the PAYMENT OPTION i.e whether : Salary deduction, Leave surrender ,Temporary advance, or NR withdrawal

If the option is selected as SALARY DEDUCTION then the deduction will be made from the salary by entering the No. of days, No. of Installments. also if the option is to be selected as LEAVE SURRENDER then DDO need to ensure that there is sufficient leave account in credit and the LEAVE SURRENDER has not been done for the present financial year for the particular employee.

The Start Month, Start Year will be by default the salary processing month August 2024, Click on the SAVE button and OK button on the warning message to continue <u>Ref fig: 2</u>

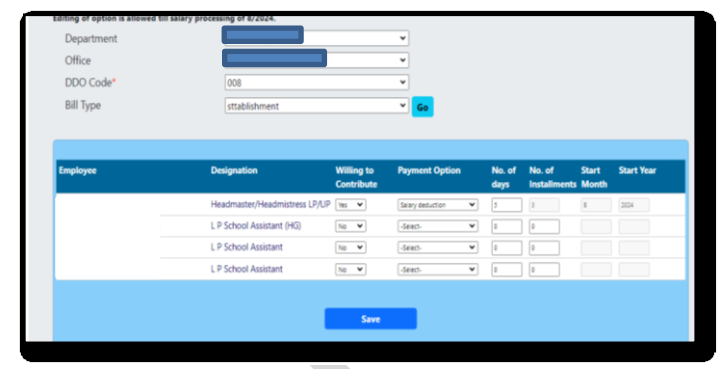

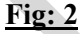

Step 3) Upon clicking on the SAVE button a confirmation message i.e Entry added Successfully. You may use the edit option for editing purpose will be seen, this confirms the data has been saved Successfully Ref fig: 3

| Bill Type | purpose.                      | ay use the edit opt      |                  |                |                        |                |            |
|-----------|-------------------------------|--------------------------|------------------|----------------|------------------------|----------------|------------|
| Employee  | vesignation                   | Willing to<br>Contribute | Payment Option   | No. of<br>days | No. of<br>Installments | Start<br>Month | Start Year |
|           | Headmaster/Headmistress LP/UP | Yes 💌                    | Salary deduction | 5              | 3                      | \$             | 2024       |
|           | L P School Assistant (HG)     | No ¥                     | Select-          | 0              | 0                      |                |            |
|           | L P School Assistant          | No ¥                     | Select-          | 0              | 0                      |                |            |
|           | L P School Assistant          | No ¥                     | Select-          | 0              | 0                      |                |            |
|           | 1                             | Save                     |                  |                |                        |                |            |

<u>Fig: 3</u>

Step 4) Incase of any editing in the mentioned module, the same can be done by DDO login using the EDIT button available in the page. <u>Ref</u> fig: 4

|                                                                               | Est                                                                                                    | ablishment Inte                                  | erface                                                                                                    |                                            |                        |                |             | August House                 |
|-------------------------------------------------------------------------------|----------------------------------------------------------------------------------------------------|--------------------------------------------------|----------------------------------------------------------------------------------------------------|--------------------------------------------|------------------------|----------------|-------------|------------------------------|
|                                                                               | Dash Board Downlo                                                                                                    | ad Android App                                   | Download iOS App                                                                                                    | User Man                                   | Jal Annua              | l Confiden     | tial Report |                              |
| Service Matters                                                               | Salary Hatters                                                                                                    | Elncome Tax                                      | Acco                                                                                                    | ints                                       | Queri                  | e              |             | Sign Out                     |
| If contribution towards CMDRF with<br>Editing of option is allowed till salar | n reference to G.O.(P)no.70/2024<br>ry processing of 8/2024.                                                                    | l/Fin dtd 16/08/202                              | 24 is opted, DDO shoul                                                                                                    | d ensure WRI                               | TEN WILLING            | NESS from      | the concern | ned.                         |
| Department                                                                    |                                                                                                    |                                                  | *                                                                                                    |                                            |                        |                |             |                              |
| Office                                                                        |                                                                                                    |                                                  | ~                                                                                                    |                                            |                        |                |             |                              |
| DDO Code*                                                                     |                                                                                                    |                                                  | ~                                                                                                    |                                            |                        |                |             |                              |
| Bill Type                                                                     | sttablichment                                                                                                    |                                                  | × 60                                                                                                    |                                            |                        |                |             |                              |
| on the                                                                        | audoument                                                                                                    |                                                  |                                                                                                    |                                            |                        |                |             |                              |
| Employee                                                                      | Designation                                                                                                    | Willing to<br>Contribute                         | Payment Option                                                                                                    | No. of<br>days                             | No. of<br>Installments | Start<br>Month | Start Year  |                              |
| Employee                                                                      | Designation Headmaster/Headmistress LP/UP                                                                                       | Willing to<br>Contribute                         | Payment Option                                                                                                    | No. of<br>days                             | No. of<br>Installments | Start<br>Month | Start Year  | Edit                         |
| Employee                                                                      | Designation<br>Headmaster/Headmistress<br>LP/UP<br>L P School Assistant (HG)                                                    | Willing to<br>Contribute                         | Payment Option Salary deduction                                                                                                    | No. of<br>days<br>2 5                      | No. of<br>Installments | Start<br>Month | Start Year  | Edit                         |
| Employee                                                                      | Designation<br>Headmaster/Headmistress<br>LP/UP<br>LP School Assistant (HG)<br>LP School Assistant                              | Willing to<br>Contribute                         | Payment Option Salary deduction -Select-                                                                                                    | No. of<br>days<br>r 5                      | No. of<br>Installments | Start<br>Month | Start Year  | Edit<br>Edit<br>Edit         |
| Employee                                                                      | Designation     Headmater/Headmistress     LP/UP     LP School Assistant (HG)     L P School Assistant     L P School Assistant | Willing to<br>Contribute<br>No V<br>No V<br>No V | Payment Option Seary deduction -Search -Search | No. of<br>days<br>r 5<br>r 0<br>r 0<br>r 0 | No. of<br>Installments | Start<br>Month | Start Year  | Edit<br>Edit<br>Edit<br>Edit |

Fig: 4

*Editing of option is allowed till processing of salary of 8/2024* 

Page no: 03/05

Step 5) While processing the salary for 08/2024, a pop up message will be seen i.e Option for CMDRF(wayanad) contribution not given for some of the employees. Processing not allowed. For such cases DDO may ensure that the Willing to contribute ( as mentioned in step 2 i.e whether YES or NO) has been selected for all the employees <u>Ref fig: 5</u>

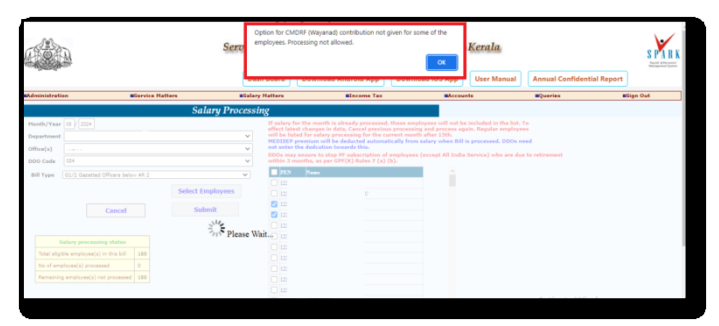

After salary processing the deductions will be listed in the PRESENT SALARY of the employee under deductions table

| Present Sulfary Directal Sulfary Directal Sulfary Directa                  |                       |                | 0              |                   |             |                                                        |                 |                  |               |                               |                                     |
|----------------------------------------------------------------------------------------------------|-----------------------|----------------|----------------|-------------------|-------------|--------------------------------------------------------|-----------------|------------------|---------------|-------------------------------|-------------------------------------|
| star series series seri | resent Salary I       | Details        |                |                   |             |                                                        | 671. Ji         | imes T M         |               |                               |                                     |
| Attendence     Attendence     Attendence     Attendence       Attendence     Attendence     Attendence     Attendence       Attendence     Attende                                                                                                    | isic Pay              | 18380          | Bill type      | contigent         |             |                                                        |                 | ~                |               |                               | O an American Contra                |
| King King I     Ide Augustan     Impair I       King King I     Ide Augustan     Impair I       Cold Schwir I     Impair I     Impair I       Source I     Impair I     Impair I       Source I     Impair I       Source                                                                                                    | at .                  |                | Next Incr      | 01/08/2024        |             |                                                        |                 |                  | · Activity    | 2019) C Prevenses(2014)       | <ul> <li>Hernbersen sone</li> </ul> |
| Code: Status     Image: Status     Image: Status     Image: Status       Code: Code: Status     Image: Status     Image: Status     Image: Status       Code: Code: Status     Image: Status     Image: Status     Image: Status       Code: Code: Status     Image: Status     Image: Status     Image: Status       Code: Code: Status     Image: Status     Image: Status     Image: Status       Code: Status     Image: Status     Image: Status     Image: Status       Code: Status     Image: Status     Image: Status     Image: Status       Total Status     Image: Status     Image: Status     Image: Status       Total Status     Image: Status     Image: Status     Image: Status       Total Status     Image: Status     Image: Status     Image: Status       Total Status     Image: Status     Image: Status     Image: Status       Total Status     Image: Status     Image: Status     Image: Status       Total Status     Image: Status     Image: Status     Image: Status       Total Status     Image: Status     Image: Status     Image: Status       Total Status     Image: Status     Image: Status     Image: Status       Total Status     Image: Status     Image: Status     Image: Status       Total Status     Image: Status                                                                                                    | ange date             |                | date           | Acquittance       |             | Conspector                                             |                 | •                |               |                               |                                     |
| Adad Y (19) Tele Adad Section 2015 Control 1995 Control 1995 Control 1 | edit Salary to        |                | -              | 700               |             |                                                        | TORITOR         |                  |               |                               |                                     |
| Name     Name     Name       Name     Name     Name       Name     Name     Nam       Name     Name                                                                                                    | ink?(Y/N)             |                | Bank           |                   | v           | Branch                                                 |                 |                  |               | ~                             |                                     |
| All Cardinal Filterial     All Cardinal Filterial       Image: All Cardinal Filterial     All Cardinal Filterial       Image: All Cardinal Filterial     All Cardinal Filterial                                                                                                    | count type            | 10 V           | Account        | 79961 2600 790914 |             |                                                        |                 |                  | View -        | normat details                |                                     |
| Answer     Answer     Answer     Answer     Answer       Image: Answer     Answer     Answer     Answer     Answer       Image: Answer     Answer     Answer     Answer     Answer       Image: Answer     Answer     Answer     Answer     Answer       Image: Answer     Answer     Answer     Answer     Answer       Image: Answer     Answer     Answer     Answer     Answer       Image: Answer     Answer     Answer     Answer     Answer       Image: Answer     Answer     Answer     Answer     Answer       Image: Answer     Answer     Answer     Answer     Answer                                                                                                    | Auto Calculated Allow |                |                |                   | Auto Calcul | lated Deduc                                            | long (Longs     |                  |               |                               |                                     |
| All station         All station           All station         All station           Other All station         All station           Other All station         All station           Other All station         All station           Other All station         All station           Other All station         All station           Other All station         All station           Other All station         All station           Other All station         All station           Other All station         All station           Other All station         All station           Other All station         Station           Other All station         Station           Other All station         Station           Other All station         Station           Other All station         Station           Other All station         Station           Other All station         Station           Other All station         Station           Other All station         Station           Other All station         Station           Other All station         Station           Other All station         Station           Other All station         Station           Other All st                                                                                                    |                       |                | Termin.        |                   | and cance   | Deduction                                              | A77             | ount Details     |               |                               |                                     |
| And the control of the control of the contro of the control of the control of the control of the control of t                  | Allowance             | Amoune         | Date           |                   |             |                                                        |                 |                  |               |                               |                                     |
| And Restrements     And Restrements     The Restrements     The Restrements <td< td=""><td>UN</td><td>1,672</td><th></th><td></td><td></td><td></td><td></td><td></td><td></td><td></td><td></td></td<>                                                                                                    | UN                    | 1,672          |                |                   |             |                                                        |                 |                  |               |                               |                                     |
| Total family and a strain a strain a str                  |                       |                |                |                   |             |                                                        |                 |                  |               |                               |                                     |
| And statementer from and a statementer with a statementer with a stateme                  |                       |                |                | *                 | Other Dedu  | ctions(Te m                                            | ake changes, us | a salary matters | menu HRA Ra   | te Not Defined for Service ca | legory 6 and Basic pay 18580        |
| Other disconcept (2) marks charges, use a starty mattern water)     Image: Disconce for the SA NMA B     Market Market SA NMA B     Market Market SA NMA B     Market Market SA NMA B     Market Market SA NMA B     Market Market SA NMA B     Market Market SA NMA B     Market Market SA NMA B     Market Market SA NMA B     Market Market SA NMA B     Market Market SA NMA B     Market Market SA NMA B     Market Market SA NMA B     Market Market SA NMA B     Market Market SA NMA B     Market SA NMA B     Market SA                                                                                                    | 4                     |                |                | F                 | 15-64       | 1 NEDISE                                               | State Employee  | 500(MED05        | 59            | 01/06/2022 31/05/2025         |                                     |
| Answer of the BAR MAR A     Answer     Market       Teld forming     2923       Ref py     18727                                                                                                    | ther Allowances(To ma | ake changes, u | use salary mat | tters menu)       | 6.68        | O GPAI SO                                              | ieme New        | 1000 GPAI 1      | icheme New    | 01/11/2023 30/11/2023         | -                                   |
| Advention and the DBA 198.0 b         Answer         Entering         Entering         En                                                                                                    |                       |                |                |                   | Cdll        | 0 EPT(711                                              | artTime Cont    | 1000 44955       | 5 5 CNT-      | 01/03/2012                    |                                     |
| Op         Answer         Masse         Answer         Answer                                                                                                    | Allowance other than  | DA. HEA B      |                | Effective         | 0.88        | 1 Arrear to                                            | Part TH         | 31647 DA An      | uar .         | 01/03/2021 31/03/2021         |                                     |
| Total faming     2023     Total deduction     3523     Mission of additional additional additionadditional additional additinadditional additinadditional ad                                                      | CCA                   |                | Amount         | Prom              | 2.44        | , Ocki Rel                                             | of Fund         | and Oaki P       | ellef Fund    | 01/12/2012 21/12/2012         |                                     |
| Tedal Exercises         20232         Tedal deduction         3233         Imit can not detained           Tedal Exercises         20232         Tedal deduction         3233         Imit can not detained           Tedal Exercises         Confirm         Cancel         Confirm         Cancel                                                                                                    |                       |                |                |                   | 0.42        | <ul> <li>Contribution</li> <li>Contribution</li> </ul> | tion<br>Mecand  | 425 CMTR         | Macand        | 01/08/2024 31/06/2024         |                                     |
| Tetal Earnings 20232 Total deduction 3523 <u>Westam and Asymptote</u><br>Net pay 16727<br>Confirm Cancel                                                                                                    |                       |                |                |                   | C48         | 2 CHORF                                                | Vayand          | 1350 CHOR        | Wayand        | 01/09/2024 31/10/2024         |                                     |
| Total Exercises     2022     Total deduction     3323     UNILIDIAL INFLANCE ADDAME       Not pay     16727     Confirm     Cancel                                                                                                    |                       |                |                |                   | _           |                                                        |                 |                  |               |                               | <b>_</b>                            |
| Tatal denings     2022     Tatal deduction     3523     thesame and another       Not pay     16327     Confirm     Cancel                                                                                                    |                       |                |                |                   |             |                                                        |                 |                  |               |                               |                                     |
| Ret pay 16727 Confirm Cancel                                                                                                    | Total Earnings        | 2025           | 12             |                   | Total ded   | uction                                                 | 3525            |                  | Vew Loans and | Advances                      |                                     |
| Confirm Cancel                                                                                                    | Not south             | 1677           |                |                   |             |                                                        |                 |                  |               |                               |                                     |
| Confirm Cancel                                                                                                    | Het pay               | 1072           |                |                   |             |                                                        |                 |                  |               |                               |                                     |
|                                                                                                    |                       |                |                |                   |             | Cor                                                    | firm            | Car              | cel           |                               |                                     |
|                                                                                                    |                       |                |                |                   |             |                                                        |                 |                  |               |                               |                                     |
|                                                                                                    |                       |                |                |                   |             |                                                        |                 |                  |               |                               |                                     |

Fig:5

Step 6) Once the salary has been processed CMDRF Wayand schedule will be listed in the BILLS and SCHEDULE option, the same will also be seen in the INNER and OUTER BILL <u>Ref</u> fig: 5

|                               |                             | Payroll Admin<br>Establishi<br>Dash Board                 | istrative Reposito<br>ment Interface<br>Download Android App |                                                                                         |                                      |
|-------------------------------|-----------------------------|-----------------------------------------------------------|--------------------------------------------------------------|-----------------------------------------------------------------------------------------|--------------------------------------|
| Administration                | Service Matte               | rs                                                        | Salary Matters                                               | Inco                                                                                    | ome Tax                              |
|                               |                             | PayBill and Schedu                                        | les                                                          |                                                                                         |                                      |
| Department<br>Office          |                             | *<br>*                                                    | Desc<br>Inner<br>Inner                                       | <b>iption</b><br>Bill<br>Bill - Abstract                                                | Select<br>Select                     |
| DDO Code                      | 008 ¥ Year 2024             | ma                                                        | ▼ PF 5d                                                      | nedule<br>kodule                                                                        | Select<br>Colori                     |
| SparkCode<br>4053317975917784 | Bill Type<br>19483contigent | BillNature<br>On Gross<br>ESB 22/08/2024<br>15:05:16 2025 | Bill Keral<br>Net MED<br>218077 Select States                | F Wayand<br>Partime Cont EPF(/11)<br>EP State Employee<br>nent for TSB<br>nent for Bank | Select<br>Select<br>Select<br>Select |

|              |      | Statement showing     | t deduction towards  |                       |
|--------------|------|-----------------------|----------------------|-----------------------|
|              |      | in the Estt pay conti | gent for August 2024 |                       |
|              |      | In the Law pay cond   | Ben tot Hugun 2021   | DDO Code : 0102-16B-0 |
| SL.No.       | Code | Name                  | Details              | Amount                |
| 1            |      |                       | CMDRF Wayand         | 6                     |
| Rupees Six H |      |                       |                      |                       |

| d                                                                          |                                                        |                                                      |                                       | Below ₹ 18078           | Rupe              | es Eighteen Tha  | usand Seventy                  | Eight                        |                      |               |            |
|----------------------------------------------------------------------------|--------------------------------------------------------|------------------------------------------------------|---------------------------------------|-------------------------|-------------------|------------------|--------------------------------|------------------------------|----------------------|---------------|------------|
|                                                                            |                                                        |                                                      |                                       |                         |                   | Form             | IR 51                          | -                            |                      |               |            |
| and allowance of the previous mont<br>has been obtained and filed in my of | A have been disbursed to<br>floe.                      | the proper persons a                                 | nd stamped                            | DI                      | TAILED PAY        | BILL OF GAZE     | No.391/2015/Pin<br>TTED/NON-G/ | dated, 07.09.2<br>ZETTED EST | 015]<br>ABLISHMENT/W | AGES          |            |
| overment servent on whose behalf o<br>pave, as the case may, during the po | I pay or leave is claimed<br>riod for which his pay or | in this bill has actually<br>leave for which his pay | been on duty or<br>or leave salary is | Name Of Treasur         | r: Principal I    | Sub Treasury, Ea | st Fort. (0102)                |                              |                      |               |            |
| bility of the claims preferred in this b                                   | are verified with the rel                              | evant rules.                                         |                                       | Computer Seque          | ce No/Token       | No.              |                                | Date                         |                      |               |            |
| loyees for whom the HRA is claimer                                         | in this bill, were not prov                            | vided with Government                                | quarters during the                   | SCIOIL NO.              |                   |                  |                                |                              |                      |               |            |
| lession tax for the half year ending o                                     | has been re                                            | covered from the incur                               | nbents and                            | Dept Code               |                   |                  | DDC                            | Code: 01                     | 02-168-008           |               |            |
| ars of DA sanctioned as per G.O.(P                                         | Fin /da                                                | ted has bee                                          | n drawn and                           | Name of C<br>Bill No:   |                   |                  |                                |                              |                      |               |            |
| te GPF accounts of the incumbents                                          | concerned.                                             |                                                      |                                       | Head of Account         | 2202-01-10        | 1-99-00-02-01 wa | ges Plan(P)/                   | ion-Ptan(N)                  | N Voted(v            | /Charged(c)   | v          |
|                                                                            |                                                        |                                                      |                                       |                         |                   | CP               | S/CSS:                         |                              | Ratio:               |               |            |
|                                                                            | Signature                                              |                                                      |                                       | Received for the        | Period:(From)     | 01/08/2024 (     | To) 31/08/2024                 |                              |                      |               |            |
|                                                                            | Name                                                   |                                                      |                                       |                         |                   | AE               | STRACT OF T                    | HE BILL                      |                      |               | _          |
| Seal                                                                       | Designation : Headma                                   | ister/Headmistress LP/                               | 194                                   | CODE A. DUE             | 5                 |                  | Total In COC                   | E B. DEDUC                   | TIONS                | Tota          | ١n٣        |
| te is required to be attached in the b                                     | il, it should be written, gi-                          | ving SI.No.starting from                             | (vii)                                 | 140 Pay (W              | spes)<br>pes)     |                  | 1672 831                       | CMDRF V                      | lavand               |               | 675        |
| SPACE                                                                      | OR ENDORSEMENT                                         |                                                      |                                       |                         |                   |                  | 449                            | MEDISEP                      | State Employee       |               | 5655       |
| or not r                                                                   | ON ENDONDEMENT                                         |                                                      |                                       |                         |                   |                  |                                |                              |                      |               |            |
| sount to snusmt                                                            |                                                        | whose sign                                           | sature is attested                    |                         |                   |                  |                                |                              |                      |               |            |
| Co                                                                         | ntents received                                        |                                                      |                                       |                         |                   |                  |                                |                              |                      |               |            |
| Rispature of the Dra                                                       | ning Officer Simple                                    | up of meansain                                       |                                       |                         |                   |                  |                                |                              |                      |               |            |
| ressenger alguatore of the bra                                             | ang Onder agran                                        | are or messenger                                     |                                       |                         |                   |                  |                                |                              |                      |               |            |
| SPACE FOR                                                                  | COUNTERSIGNATUR                                        | tE                                                   |                                       |                         |                   |                  |                                |                              |                      |               |            |
| Rissolute of excelentiating 1                                              | the site with Manuel Parala                            | mation and Date                                      |                                       |                         |                   |                  |                                |                              |                      |               |            |
| Signature or countersigning A                                              | unonty with Name, Desig                                | phasion and Date.                                    |                                       |                         |                   |                  |                                |                              |                      |               |            |
|                                                                            |                                                        |                                                      |                                       |                         |                   |                  |                                |                              |                      |               |            |
|                                                                            |                                                        |                                                      |                                       | CONTRAMENT OF K         | RALA              |                  |                                |                              |                      |               |            |
|                                                                            |                                                        |                                                      |                                       |                         |                   |                  |                                |                              |                      |               |            |
|                                                                            |                                                        |                                                      | PAY AND ALL                           | OWANCE IN RESPECT OF    | continent FOR Aur | wet 2024         |                                |                              | 1                    |               |            |
| Head Of Account : 2210-41-101-99-00-42-                                    | )I wages                                               |                                                      |                                       |                         |                   |                  |                                |                              |                      | DD0 Code : 0  | 002-168-0  |
| SLNo Employee                                                              |                                                        | B PayL Sal Basi                                      | Less DAISA DA                         | HRA                     | CCA               | Gross Salary     | KPTCEPF                        | CNDRF_W                      | VEDISEPS Tot         | al Dedu. Amou | nt Payabie |
| 18                                                                         |                                                        | 18580                                                | 18580                                 | 1672                    | 0                 | 0 202            | 2 100                          | 675                          | 500                  | 2175          | 1807       |
| Terri                                                                      |                                                        | 18580                                                | 19500                                 | 9879                    |                   | 0 202            | 12 130                         | 476                          | 500                  | 1176          | 1977       |
| 10M                                                                        |                                                        | 10004                                                | 10000                                 | 1972                    | <b>9</b>          | 9 22             | x] 12                          | 9/3                          | 500)                 | 21/0          | 1001       |
|                                                                            |                                                        |                                                      | Raper                                 | rs Eighteen Thousand Se | enty Seven Only   |                  |                                |                              |                      |               |            |
|                                                                            |                                                        |                                                      |                                       |                         |                   |                  |                                |                              |                      |               |            |
|                                                                            |                                                        |                                                      |                                       |                         |                   |                  |                                |                              |                      |               |            |
|                                                                            |                                                        |                                                      |                                       |                         |                   |                  |                                |                              |                      |               |            |
|                                                                            |                                                        |                                                      |                                       |                         |                   |                  |                                |                              |                      |               |            |
|                                                                            |                                                        |                                                      |                                       |                         |                   |                  |                                |                              |                      |               |            |
|                                                                            |                                                        |                                                      |                                       |                         |                   |                  |                                |                              |                      |               |            |
|                                                                            |                                                        |                                                      |                                       |                         |                   |                  |                                |                              |                      |               |            |
|                                                                            |                                                        |                                                      |                                       |                         |                   |                  |                                |                              |                      |               |            |

Fig:6

\*\*\**END*\*\*\*

Page no: 05/05

Page no: 04/05